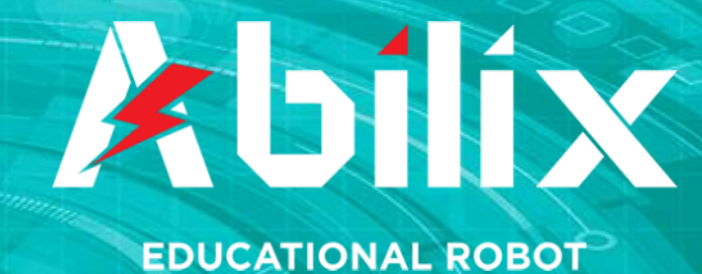

# FLOW CHART, SCHEMATY BLOKOWE

Manual użytkownika

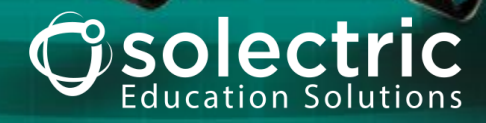

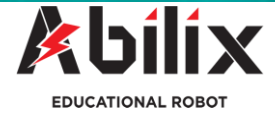

SPIS TREŚCI:

| 1. | Nazwy i funkcje modułów           | 3  |
|----|-----------------------------------|----|
|    | 1.1. Program główny               | 3  |
|    | 1.2. Moduły nastawników           | 3  |
|    | 1.3. Moduł czujników              | 8  |
|    | 1.4. Moduł poleceń                | 11 |
|    | 1.5. Moduł śledzenia linii        | 14 |
|    | 1.6. Biblioteka modułu zmiennej   | 21 |
|    |                                   |    |
| 2. | Programowanie w języku Flow Chart | 22 |
|    | 2.1. Przenoszenie modułu          | 22 |
|    | 2.2. Usuwanie modułu              | 24 |
|    | 2.3. Jak pisać program            | 25 |
|    | 2.4. Jak używa podprogramu        | 28 |
|    | 2.5. Jak używać zmiennej          | 32 |
|    | 2.6. Jak używać modułu oceny      | 34 |
|    | 2.7. Demonstracja śledzenia linii | 37 |

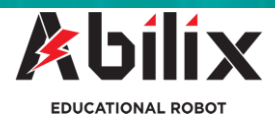

## Język programowania Chart – podręcznik użytkownika

Ilustracja przedstawia interfejs programowania w języku Chart. Moduł Chart zawiera następujące moduły: moduł nastawników, moduł czujników, moduł poleceń, moduł śledzenia linii i moduł zmiennych.

| Pow<br>Nastawniki<br>Czujnik     | Otwórz<br>Trót<br>dprogram | Główny | va programu<br>Zapisz | Połącz |
|----------------------------------|----------------------------|--------|-----------------------|--------|
| Kontrola<br>Sledzenie<br>Zmienne | Biblioteka                 |        | Pobierz<br>Rozmiar    |        |

## 1. Nazwy i funkcje modułów

## 1.1 Program główny

Program główny jest obszarem programowania i nie można go usuwać. Wszystkie moduły które mają być elementem programu należy przeciągać i upuszczać pod blokiem programu głównego, aby następnie zostały pobrane jako program na sterownik.

## 1.2 Moduł nastawników

Zakładka nastawników zawiera 5 modułów: duży silnik, mały silnik, głośnik, dioda LED i ekran reagujący na polecenie wysyłane ze sterownika. Ikony, nazwy i zasadę działania przedstawiono poniżej:

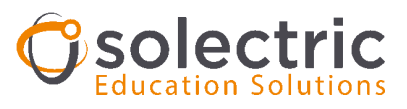

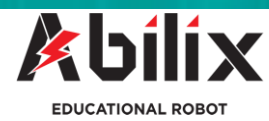

| Nazwa                                                                                                | Parametr                                                                                                    |
|----------------------------------------------------------------------------------------------------|----------------------------------------------------------------------------------------------------|
| DUŻY SILNIK                                                                                          | <ul> <li>Port: Określa port, do którego podłączony jest motor</li> <li>Tryb: Określa tryb wyjściowy pracy silnika: prędkość, kąt, pętla i czas.</li> <li>Wartość: Określa wartością liczbową mierzoną w odpowiednich jednostkach: czas , pętla i kąt obrotowy</li> </ul>                                                                                  |
| Duży silnik Port     A     B     C     D  Tryb     Prędkość Vartość Prędkość     -20 ■ Ważność     ✓ | <ul> <li>silnika pracującego w pętli zamkniętej. Np. jeżeli wybrana zostanie pętla, wartość będzie ilością powtórzeń pełnych obrotów (360 stopni), (jeżeli wybrana zostanie prędkość, nie trzeba ustawiać wartości).</li> <li>Prędkość: Określa prędkość obrotową silnika. Mierzona jest w % w odniesieniu do prędkości maksymalnej. Zakres: -</li> </ul> |
| ■<br>Duży silnik<br>Port<br>Tryb<br>Wartość<br>Prędkość<br>Stopnie<br>Pętla<br>Sekundy<br>■          | <ul> <li>100~100</li> <li>Ważność: Po zaznaczeniu, wpisany skrypt będzie uruchamiany dla motoru podłączonego do wybranego portu.</li> <li>Jeżeli zaznaczona zostanie ważność w portach A i B, używane będą 2 silniki równocześnie, każdy będzie pracował według skryptu zapisanego w jego zakładce.</li> </ul>                                            |

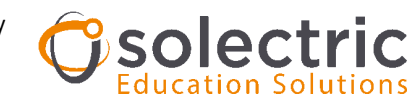

\_

Podręcznik użytkownika - Flow Chart (Schematy blokowe)

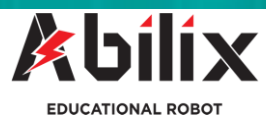

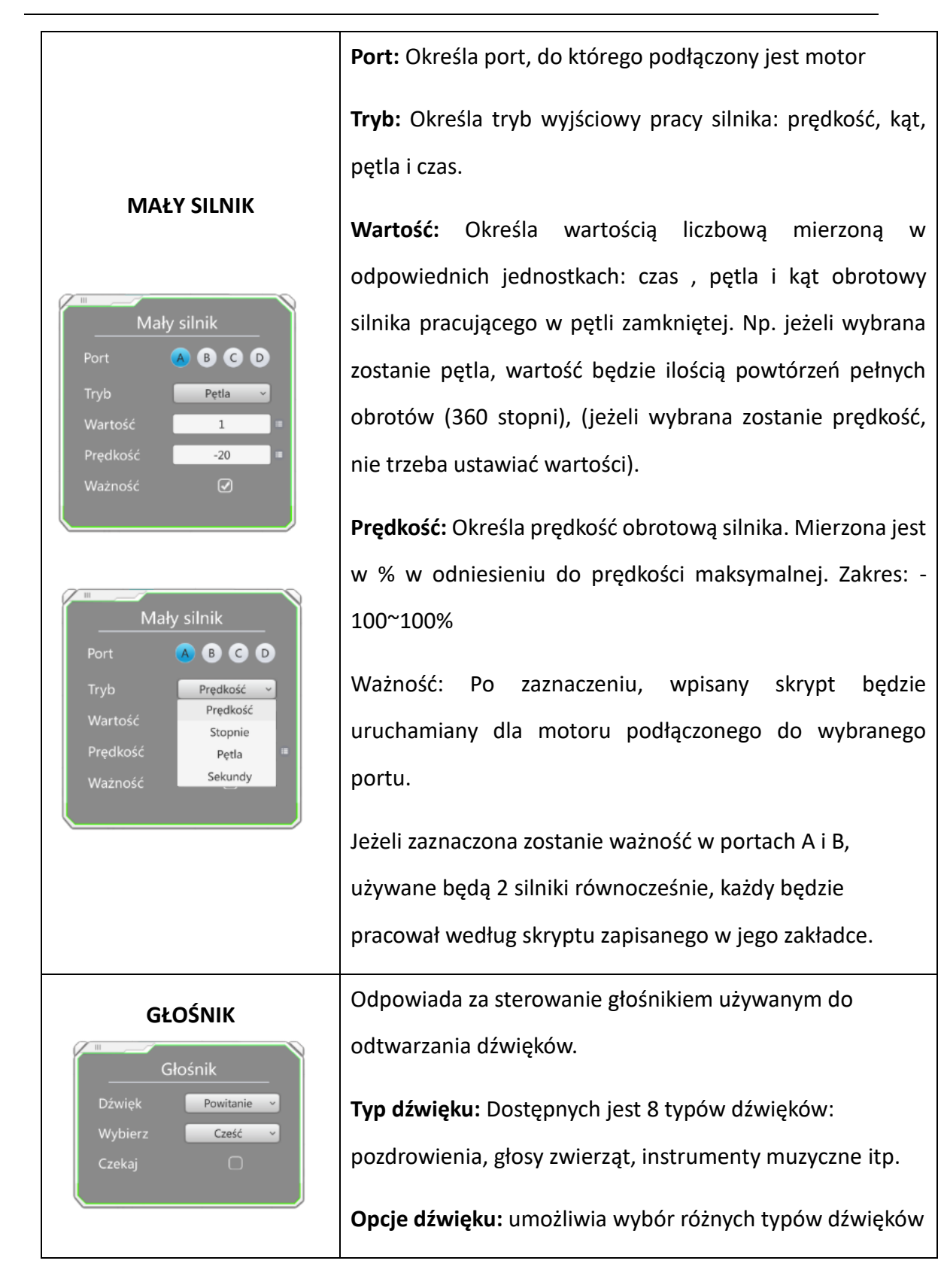

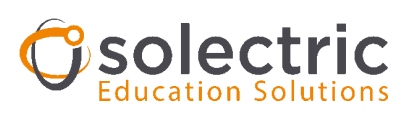

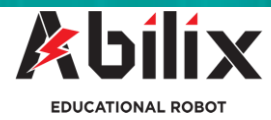

| PODSWIETLENIE<br>PRZYCISKU LED                                                                                                    | Umożliwia wybór podświetlenia LED na sterowniku.<br><b>Status:</b> Włączona/wyłączona dioda LED<br><b>Kolor:</b> Umożliwia wybór koloru diody LED: czerwony,<br>niebieski, zielony itp.                                                                                                    |
|----------------------------------------------------------------------------------------------------|----------------------------------------------------------------------------------------------------|
| EKRAN     Image: Wyświetlacz   Wiersz   Image: Wiersz   Image: Image: I | Na ekranie mogą być wyświetlane znaki lub wartości<br>zwracane z podłączonych czujników<br>Wiersz wyświetlacza: Określa, który wiersz będzie<br>wyświetlany na wyświetlaczu. Każdy wiersz może zawierać<br>maksymalnie 20 znaków.<br>Treść: Umożliwia ręczne wprowadzanie znaków lub<br>wybieranie zmiennych.<br>(Zmienne są wartościami zwracanymi z czujników lub<br>wartości ustawianymi automatycznie, do których odnosi<br>się program w trakcie pracy).<br>Naciśnij elbe pracy.<br>Jeżeli te dwie ikony znajdują się poza polem wprowadzania<br>wartości, można przesunąć wszystkie wartości. |
| OPÓŹNIENIE                                                                                                    | Umożliwia opóźnienie pracy programu, bądź pojedynczego<br>skryptu w czasie. Parametrem jest czas opóźnienia a<br>jednostką sekunda.                                                                                                    |

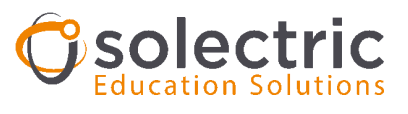

Podręcznik Użytkownika - Flow Chart (Schematy blokowe)

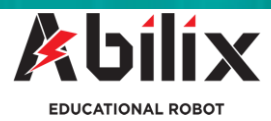

|                              | Wewnątrz tego bloku możliwe jest zawarcie innej                                                              |
|------------------------------|----------------------------------------------------------------------------------------------------|
| PRZYPISANIE/                 | instrukcji, bądź wartości na których wykonywane są                                                           |
| ZAGNIEŻDZANIE                | obliczenia matematyczne służące pracy programu.                                                              |
| Przypisanie                  | Pierwsze pole wprowadzania wartości: wybierz zmienną                                                         |
|                              | Drugie pole wprowadzania wartości: wprowadź wartość                                                          |
| + ~                          | lub wybierz zmienną                                                                                          |
| 0 ==                         | Trzecie pole wprowadzania wartości: wybierz symbol                                                           |
|                              | Czwarte pole wprowadzania wartości: wprowadź wartość                                                         |
|                              | lub wybierz zmienną                                                                                          |
| ZATRZYMYWANIE<br>ODTWARZANIA | Wstrzymuje odtwarzanie dźwięków przez głośniki.                                                              |
|                              | Blok służący do kalibracji kompasu                                                                           |
| KALIBRACJA KOMPASU           | Obróć sterownik ruchem przypominającym kształt ósemki<br>w celu skalibrowania kompasu zgodnie z instrukcjami |
|                              | wyświetlanymi na ekranie.                                                                                    |
|                              | Umożliwia nagranie dźwięku z wykorzystaniem mikrofonu                                                        |
|                              | umieszczonego w sterowniku Krypton.                                                                          |
|                              | Wybierz: określa ścieżkę (nazwę pliku), pod którą dźwięk                                                     |
| NAGRYWANIE DŹWIĘKU           | zostanie zapisany.                                                                                           |
| Nagranie                     | Sekundy: Określa długość czasu nagrywania                                                                    |
| Wybierz 1                    | Po zakończeniu nagrywania przejdź do "Media" (Media) i                                                       |
| Sekundy: 1 ■                 | odszukaj opcję "Record" (Nagranie); naciśnij odpowiednią                                                     |
|                              | nazwę, aby odtworzyć dźwięk.                                                                                 |

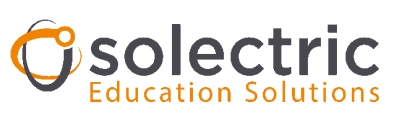

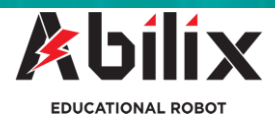

## 1.3 Moduł czujników

Biblioteka modułu czujników zawiera moduły służące do gromadzenia danych środowiskowych dla sterownika. Sterownik gromadzi informacje środowiskowe poprzez czujniki znajdujące się wewnątrz oraz czujniki podpinane do wejść sterownika. itp. Ikony, nazwy, interfejsy i funkcje są następujące:

| Nazwa                                                                | Parametr                                                                                                    |
|----------------------------------------------------------------------|----------------------------------------------------------------------------------------------------|
| CZUJNIK DOTYKOWY                                                     | Odczytuje wartość zwróconą z czujnika z wybranego<br>portu. Wartość 1 odpowiada dotknięciu przycisku,<br>natomiast wartość 0 jest zwracana, gdy przycisk nie jest<br>wciśnięty.<br><b>Port:</b> Umożliwia wybranie portu do którego czujnik<br>został podłączony<br><b>Zmienna:</b> Określa nazwę wartości dla danego czujnika. |
|                                                                      | Jeżeli podpięte zostaną dwa czujniki. Wtedy ich nazwy określone zostaną na "touch_1" i "touch_2".                                                                                                    |
| CZUJNIK<br>ULTRADŻWIĘKOWY                                            | Mierzy odległość od przeszkody do czujnika; Im większa<br>odległość, tym większa będzie zwracana wartość.<br>Zakres: 50 mm - 1500 mm.                                                                                                    |
| Czujnik ultradźwiękowy<br>Port: 1 2 3 4<br>5 6 7<br>Zmienna: ult_1 • | <b>Zmienna:</b> Określa nazwę wartości dla danego czujnika.<br>Jeżeli podpięte zostaną dwa czujniki. Wtedy ich nazwy<br>określone zostaną na "ult_1" i "ult_2".                                                                                                    |

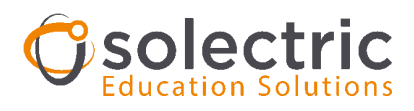

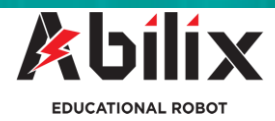

| CZUJNIK SKALI SZAROŚCI                                                                                                    |                                                                                                    |
|----------------------------------------------------------------------------------------------------|----------------------------------------------------------------------------------------------------|
| Image: constraint of the second second s | Używany zwykle do odczytu i przetwarzania danych z<br>czujnika skali szarości. Zwracana wartość dla koloru<br>białego jest niska, natomiast im kolor jest ciemniejszy,<br>tym zwracana wartość jest większa. Dla normalnego<br>koloru białego zwracana jest wartość w okolicy 200.<br>Zakres: 0 - 4095. |
| CZUJNIK KOLORÓW                                                                                                    |                                                                                                    |
| Czujnik kolorów<br>Zmienna: color_1 ~                                                                                                    | Służy do odczytu i przetwarzania danych o<br>rozpoznanych kolorach.<br>Kolor i odpowiadające mu wartości są następujące:<br>Czerwony: 0; Żółty: 1; Zielony: 2; Niebieski: 3; Biały: 4;                                                                                                    |
| WYKRYWANIE                                                                                                    |                                                                                                    |
| FOTOKOMORKOWE                                                                                                    |                                                                                                    |
| Wykrywanie fotokomórkowe<br>Zmienna:                                                                                                    | Wykorzystuje czujnik kolorów do mierzenia natężenia<br>światła. Zakres zwracanych wartości wynosi: 0-255, im<br>jaśniejsze jest środowisko, tym większa będzie<br>zwracana wartość.                                                                                                    |

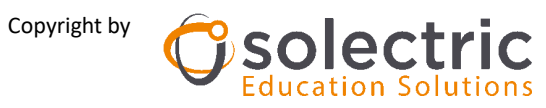

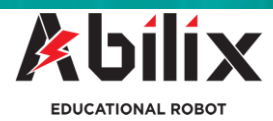

| ŻYROSKOP                                                                            | Służy do gromadzenia danych z żyroskopu.                                                                                                    |
|-------------------------------------------------------------------------------------|----------------------------------------------------------------------------------------------------|
|                                                                                     | Wartość X określa stopień nachylenia w górę/ w dół.<br>Zakres:-180º~180º;                                                                                                    |
| <sup>III</sup><br>Zmienna: <u>gyro_1 →</u><br>XYZ: <u>x →</u><br>Zmierz: STOPNIE: → | Wartość Y określa stopień nachylenia w prawą/lewą<br>stronę. Zakres:-90º~90º;<br>Wartość Z jest używana, gdy sterownik jest skierowany<br>do góry i określa nachylenie w prawą/lewą stronę.<br>Zakres: 0º~359º;                                                                                                    |
|                                                                                     |                                                                                                    |
| KOMPAS                                                                              | Służy zwykle do mierzenia, w którą stronę jest<br>skierowana głowica sterownika. Zwracana wartość ma<br>zakres od 0 stopni do 359 stopni. 0 stopni i 360 stopni -<br>północ, 90 stopni - wschód, 180 stopni - południe i 270<br>stopni - zachód.                                                                                 |
|                                                                                     | Blok wykonywania zdjęć. Wykorzystywany jeżeli Aparat jest podłączony do portu CAM.                                                                                                    |
| APARAT                                                                              | Gdy aparat pracuje, włączona jest funkcja "Photo-<br>taking" (Wykonywanie zdjęć). Zdjęcia są<br>przechowywane w katalogu "Media" (Media) - "Photo"<br>(Zdjęcia). Dotknięcie i przytrzymanie zdjęcia umożliwia<br>usunięcie zdjęcia. Jeżeli wykonywanych jest wiele zdjęć<br>w serii, domyślnie zapisywane jest ostatnie zdjęcie. |

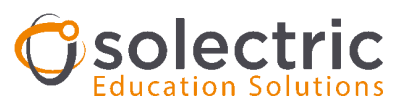

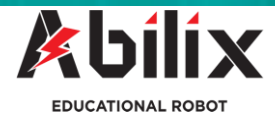

| WARTOŚĆ LOSOWA         Image: Constraint of the second second se | Losowo generowana wartość zapisywana jako zmienna.<br>Parametry "Start value" (Wartość początkowa -<br>minimalna) i "End value" (Wartość końcowa<br>maksymalna) służą do określania zakresu. |
|----------------------------------------------------------------------------------------------------|----------------------------------------------------------------------------------------------------|
| CZAS                                                                                                    |                                                                                                    |
|                                                                                                    | <ul> <li>Czas systemowy: Czas, który upłynął od uruchomienia programu do chwili obecnej.</li> <li>Resetowanie czasu: Umożliwia wyzerowanie zegara sterownika.</li> </ul>                     |
| W<br>Czas<br>Wybierz<br>Zmienna:<br>Czas systemowy<br>Czas systemowy                                                                                                    |                                                                                                    |

## 1.4 Moduł poleceń

Wartości odczytane z czujników zostają przetworzone na zmienne (ich parametry zmieniają się w trakcie pracy robota, np. kiedy robot uderzy w inny obiekt i czujnik dotyku zostanie wciśnięty). Następnie te zmienne są przetwarzane przez moduły poleceń i mogą być

wykorzystywane w programie. Blokami wykorzystującymi zmienne są bloki ocen (porównania zmiennych i wartości), które "oceniają" czy warunek stworzony na podstawie wykorzystanych bloków wyrażeń i zmiennych jest spełniony, czy też nie.

Dla oceny w module Chart dostępne są trzy wyrażenia: GDY, JEŻELI ... W PRZECIWNYM RAZIE ... oraz DLA ...

Ikony, nazwy, interfejsy i funkcje są następujące:

| Nazwa                                                                    | Parametr                                                                                                    |
|--------------------------------------------------------------------------|----------------------------------------------------------------------------------------------------|
|                                                                          | Wyrażenie "JEŻELI … W PRZECIWNYM RAZIE…". "Jeżeli warunek jest<br>spełniony, idź do lewej części wyrażenia; w przeciwnym razie zastosuj<br>prawą część".<br><b>Wybieranie zmiennej:</b> Umożliwia wybieranie różnych zmiennych.                                                                                                    |
| OCENA WARUNKÓW                                                           | Kontrast (Porównywanie): >, <, != (nie jest równe), ==                                                                                                    |
| Ocena     Wirunku     Wybierz:     Współczynnik:     0     Dodaj warunki | <ul> <li>Współczynnik (Porównywana wartość): Wprowadź wartość lub wybierz zmienną.</li> <li>Naciśnij "Add" (Dodaj), aby dodać warunki; ustawienia parametrów są takie same jak wcześniej. Związek pomiędzy dwoma warunkami jest następujący: &amp;&amp; (i),    (lub).</li> <li>1. Jeżeli dodamy kolejny warunek a związek pomiędzy nimi określimy jako "&amp;&amp;" wtedy oba warunki muszą być spełnione, by całe wyrażenie było prawdziwe (true).</li> <li>2. Jeżeli dodamy kolejny warunek a związek pomiędzy nimi określimy jako "  " wtedy przynajmniej jeden warunek musi być spełniony, by całe wyrażenie było prawdziwe (true).</li> </ul> |

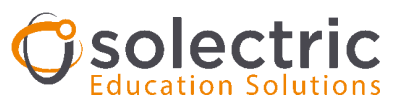

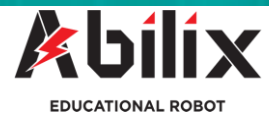

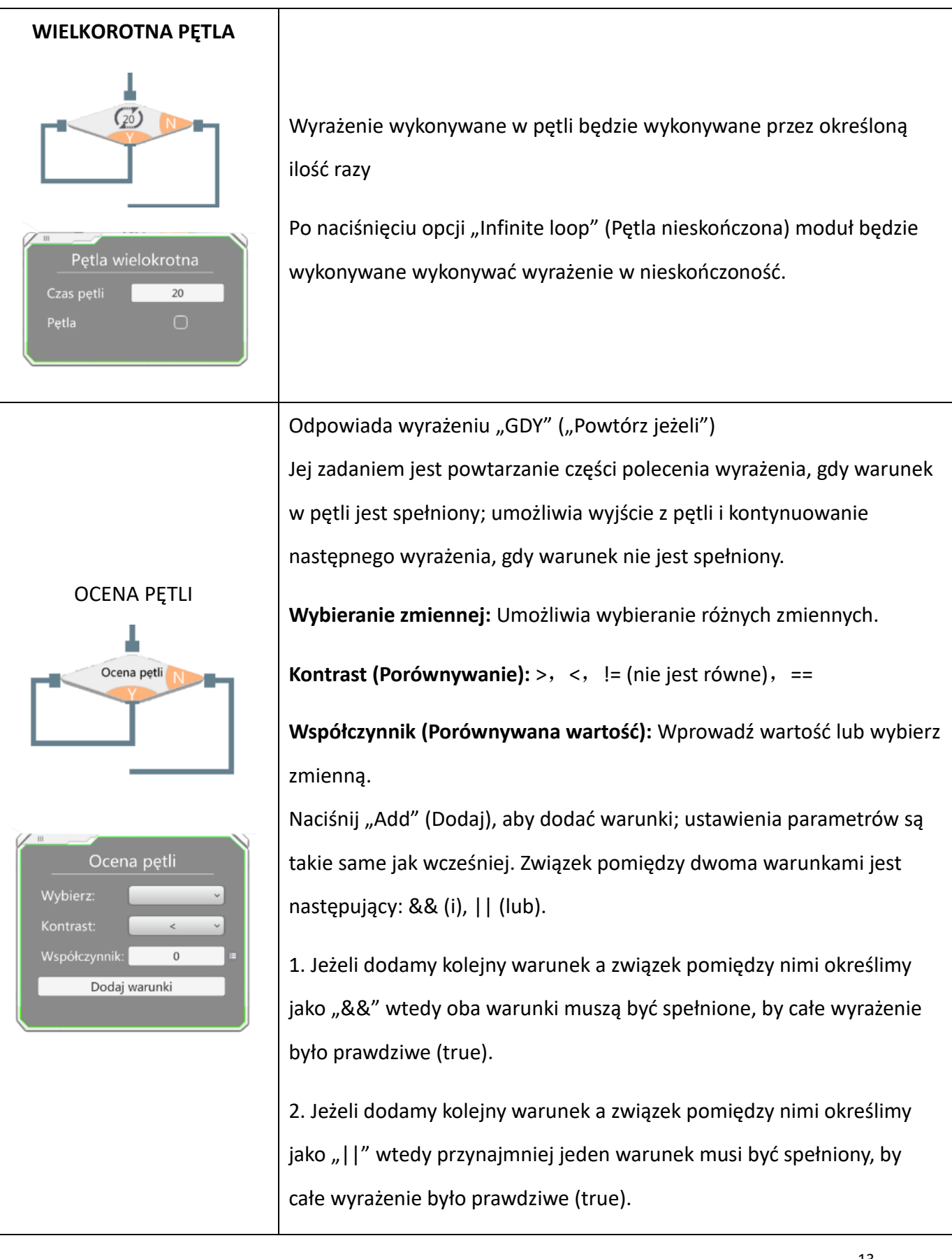

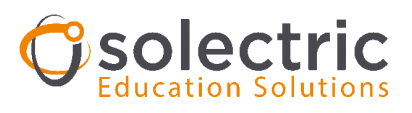

Podręcznik użytkownika - Flow Chart (Schematy blokowe)

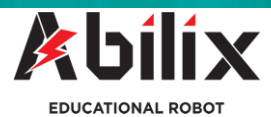

| PRZERWIJ     | Odpowiada wyrażeniu "PRZERWIJ" w języku C bez parametrów. Jest<br>używane w pętli i pętla zostanie przerwana, gdy zostanie wykonana.                     |
|--------------|----------------------------------------------------------------------------------------------------|
| PĘTLA CIĄGŁA | Odpowiada wyrażeniu "KONTYNUUJ" w języku C bez parametrów. Jest<br>używane w pętli i jest wykonywane z pierwszego wiersza.                               |
| WYJDŹ        | Odpowiada wyrażeniu "WYJDŹ" w języku C bez parametrów. Uruchamia<br>polecenie zatrzymania programu i powrotu do początku (bez<br>ponownego uruchomienia) |

## 1.5 Moduł śledzenia linii

Jeżeli robot w trakcie pracy używa czujnika szarości do śledzenia linii użytkownik może używać bloków tego modułu do określenia instrukcji śledzenia linii. Do dyspozycji są bloki inicjalizacji, gromadzenia danych środowiskowych, śledzenia przecinania linii, planowanego śledzenia linii, zaawansowanego śledzenia linii, zbaczania z linii i uruchamiania silnika do programowania. Czujnik skali szarości powinien być instalowany z przodu pojazdu w portach od 5 do 7.

Ikony, nazwy, interfejsy i funkcje są następujące:

| Nazwa | Parametr                                                                                                    |
|-------|----------------------------------------------------------------------------------------------------|
|       | Typ silnika: Duży/mały silnik                                                                                    |
|       | Port lewego/prawego silnika: określa, port do którego jest podłączony odpowiedni silnik (lewy/prawy) .           |
|       | <b>Moc lewego/prawego silnika:</b> Określa moc silnika.<br>Rzeczywista prędkość wyjściowa jest iloczynem %Vmax i |

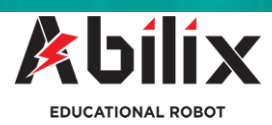

| III                             |                    |
|---------------------------------|--------------------|
| Uru                             | chom               |
| Typ silnika                     | Duży silnik 🗸      |
| Port lewego<br>silnika          | A ~                |
| Moc lewego<br>silnika           | 1                  |
| Port prawego<br>silnika         | B ~                |
| Moc prawego<br>silnika          | 1                  |
| Ilość skal szarości             | Skala szarości 7 ~ |
| ⊘ ()                            | D ()               |
| 123                             | 4567               |
|                                 |                    |
| Typ miejsca                     | Czarna linia 🗸     |
| Odchylenie<br>wartości progowej | 0.5                |
|                                 |                    |

mocy, a jej zakres wynosi od -1 do 1. Jeżeli robot porusza się do tyłu, gdy silnik obraca się w przód, możemy ustawić moc silnika jako wartość ujemną. Dzięki temu nie musimy myśleć o kierunku obrotów, gdy będziemy ustawiać prędkość silnika ponownie w przyszłości.

Poziom skali szarości podłoża: Liczba czujników skali szarości zamontowanych na pojeździe. Jeżeli pojazd używa 7 czujników skali szarości dla śledzenia linii, wtedy należy wybrać opcję "7 gray scale setting" (7 ustawień skali szarości); wybrać opcję "5 gray scale setting" (5 ustawień skali szarości), gdy używanych jest 5 czujników skali szarości. Jeżeli nie jest używanych ani 7 ani 5 czujników skali szarości, nie można używać biblioteki modułu skali szarości i należy napisać swój własny program dla śledzenia linii.

**Dostęp do skali szarości:** Określa, na którym z portów na sterowniku znajduje się czujnik skali szarości robota. Na przykład, jeżeli wybrana zostanie opcja "gray scale 7" (skala szarości 7) wtedy czujniki skali szarości, od strony lewej do prawej, powinny być podłączone do portów 1-7 na sterowniku.

**Typ podłoża:** Jeżeli linia na podłożu (białym) jest czarna, należy wybrać opcję "black line" (linia czarna); jeżeli linia na podłożu (czarnym) jest biała, należy wybrać opcję "white line" (linia biała). Kolory "czarny" i "biały" odnoszą się do *rozpoznania według* czujnika skali szarości, na przykład: szkło jest bezbarwne, ale ma kolor czarny z punktu widzenia czujnika.

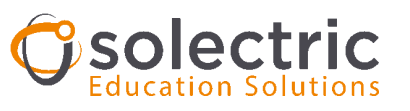

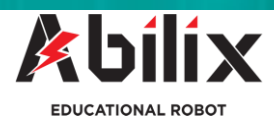

|                                        | Odchylenie od wartości progowej: To wskaźnik tolerancji,         |
|----------------------------------------|------------------------------------------------------------------|
|                                        | odchylenia w odcieniu od barwy podstawowej, który robot          |
|                                        | odczytuje jeszcze jako kolor właściwy, akceptowalny dla          |
|                                        | poruszania się według wyznaczonego programu.                     |
| GROMADZENIE DANYCH                     |                                                                  |
| ŚRODOWISKOWYCH                         | Ten moduł służy do gromadzenia wartości progowych                |
|                                        | (minimalnych i maksymalnych) z czujnika skali szarości.          |
|                                        | Jeżeli robot porusza się po konkretnym typie podłoża(biały       |
|                                        | lub czarny), należy wybrać tylko jeden typ podłoża. Jeżeli       |
| Gromadzenie informacji środowiskowych  | robot porusza się po obu typach podłoża, należy wybrać           |
| Czarny na białym 🗸                     | oba typy.                                                        |
|                                        | Przed rozpoczeciem gromadzenia danych środowiskowych             |
| Gromadzenie informacji środowiskowych  | musi być umieszczony moduł uruchomienia.                         |
| Czarny na białym ~<br>Czarny na białym |                                                                  |
| Biały na czarnym<br>Wykrywaj oba       | Prosimy zapoznać się z punktem 2-1.                              |
|                                        |                                                                  |
|                                        | Typ przecięcia linii: określa, czy przecięcie linii odbywa się z |
|                                        | lewej lub prawej strony pojazdu. Podczas wyboru typu             |
|                                        | przecięcia linii należy uwzględnić następujące warunki:          |
| PRZECINANIE LINII                      | 1) Robot (w zasadzie czujnik szarości) powinien poruszać się     |
| PODCZAS ŚLEDZENIA                      | po tej stronie linii na której jest kolejne przecięcie/skręt     |
| LINII                                  | 2) Należy wybierać stronę z mniejszą liczbą przecięć, jeżeli     |
|                                        | nie jest przewidziane zbaczanie z linii/wykonywanie skrętów      |
| Lewa<br>strona 1                       | 2 <b>Drodkość ślodnonie liniu</b> Cdy środkowy czwinik skoli     |
|                                        | 2. Prędkość siedzenia linii: Gdy srodkowy czujnik skali          |
|                                        | szarosci znajduje się na linii, slinik pracujący z większą       |
|                                        | pręakością (np. od 10 do 100), ogranicza największą              |
|                                        | prędkość pojazdu. Zbyt duża prędkość może spowodować             |
|                                        |                                                                  |

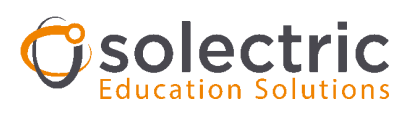

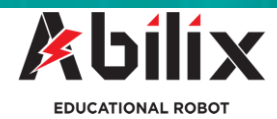

| Śledzenie pr                | zecinania się |
|-----------------------------|---------------|
| Typ przecięcia              | Lewa strona 🗸 |
| Prędkość<br>śledzenia       | 10            |
| Różnica skrętu w<br>lewo    | 0             |
| Różnica skrętu w<br>prawo   | 0             |
| Czas pętli                  | 1             |
| Czas przecięcia             | 0             |
| Zatrzymaj po<br>zakończeniu | Tak ~         |
|                             |               |

zgubienie linii.

3. Prędkość różnicowa lewego koła (L) określa prędkość motoru Lewego w przypadku skrętów służących wyrównaniu robota względem linii. Jeżeli środkowy czujnik skali szarości znajduje się na linii, prędkość lewego koła (L) = (prędkość śledzenia linii - prędkość różnicowa lewego koła) x wartość mocy silnika.

4. Prędkość różnicowa prawego koła (R) określa prędkość motoru prawego w przypadku skrętów służących wyrównaniu robota względem linii. Jeżeli środkowy czujnik skali szarości znajduje się na linii, prędkość prawego koła (R) = (prędkość śledzenia linii - prędkość różnicowa prawego koła) x wartość mocy silnika. Jeżeli prędkość śledzenia linii wynosi 100, a prędkości różnicowe koła lewego/prawego wynoszą odpowiednio 30, prędkość pojazdu jest równa (70 x wartość mocy). Jeżeli prędkość obrotowa obu kół jest różna (np. ze względu na zastosowanie różnych przekładni zębatych), należy wyregulować wartości "prędkości różnicowej prawego koła (L)" i "prędkości różnicowej prawego koła (R)", aby uzyskać taką samą prędkość.

5. Czas pętli: Określa liczbę przecięć linii (skrzyżowań).
Każde skrzyżowanie podczas śledzenia linii jest zliczane poprzez przecięcie jego linii.

6. Czas przecięcia linii: Czujnik skali szarości mierzy, jak długo pojazd będzie się poruszać po przecięciu linii (wartość czasu zmienia się w zależności od rodzaju podłoża).

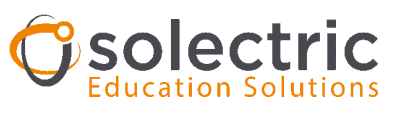

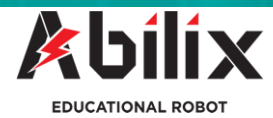

7. Zatrzymanie pojazdu: Określa, czy robot powinien się zatrzymać po wykonaniu programu. PLANOWANE ŚLEDZENIE Jeżeli nie występuje przecięcie linii lub nie jest dostępny LINII punkt odniesienia, można używać funkcji planowanego śledzenia linii w celu kontrolowania odległości do przodu i w 20s czasie. Odległość poruszania się do przodu robota jest Planowane śledzenie określana przez prędkość robota i czas śledzenia, natomiast 10 czynniki mające wpływ na prędkość, w tym napięcie, 0 oporność (tarcie podłoża) itp., nie są parametrami, które 0 Czas śledzenia 20 można kontrolować. Dlatego nie można zagwarantować Zatrzymaj po Tak 100% precyzyjności. Zaawansowane śledzenie linii jest wykorzystywane do jej ZAAWANSOWANE szukania w momencie kiedy robot rozpoczyna poszukiwania **SLEDZENIE LINII** w miejscu innym niż linia (musi do niej kawałek dotrzeć). Końcowym znakiem zaawansowanego śledzenia linii jest 0 wartość zwracana przez czujnik, kiedy osiągnie wymagane nastawy; np.: Zaawansowane śledzenie 10 - czujnik skali szarości jest podłączony do portu 1, 0 - zwracana z czujnika wartość wynosi 3000, gdy nie jest Port wykrywany obiekt; Zatrzymaj po Tak - zwracana wartość będzie mniejsza niż 500, jeżeli wykryty zostanie obiekt,

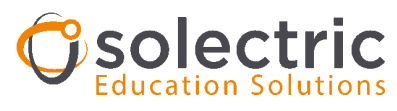

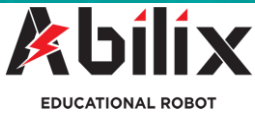

|                                                               | Wystąpi zatem warunek:                                        |
|---------------------------------------------------------------|---------------------------------------------------------------|
|                                                               | "Jeżeli Port 1 < 500, zaawansowane śledzenie linii zostanie   |
|                                                               | zatrzymane."                                                  |
|                                                               | 1. Prędkość śledzenia linii, prędkość różnicowa lewego koła   |
|                                                               | (L), prędkość różnicowa prawego koła (R): zgodnie z           |
|                                                               | "przecinaniem linii podczas śledzenia linii".                 |
|                                                               | 2. Port: Połączenie czujnika z portem w celu zatrzymania      |
|                                                               | czujnika.                                                     |
|                                                               | 3. Operator porównawczy: Zależy od zmian wartości             |
|                                                               | zwracanej przez czujnik.                                      |
|                                                               | 4. Wartość domyślna: Wartość progowa dla zatrzymania          |
|                                                               | czujnika.                                                     |
|                                                               | Status ruchu robota jest kontrolowany za pomocą 2             |
|                                                               | silników, a gwałtowny skręt osiąga się poprzez prędkość       |
| GWAŁTOWNY SKRĘT                                               | różnicową 2 silników. Jeżeli prędkość obu motorów jest        |
|                                                               | wartością dodatnią (prędkość do tyłu jest traktowana jako     |
|                                                               | wartość ujemna), robot będzie gwałtownie skręcał do boku      |
|                                                               | ale z mniejszą prędkością. Jeżeli prędkość obu silników       |
| Gwałtowny skręt                                               | będzie różna (dodatnia i ujemna) robot będzie skręcał z       |
| Linie<br>przecinające się 1<br>Prędkość 0                     | większą prędkością. Części czujnika skali szarości skanują    |
| Prędkość<br>prawego silnika                                   | linię określając zakończenie gwałtownego skrętu.              |
| Pozycja końcowa Środek ~<br>Zatrzymaj po<br>zakończeniu Tak ~ | 1. Liczba przeciętych linii: Liczba przeciętych linii podczas |
|                                                               | gwałtownego skręcania. Na przykład: przecięcie dwóch linii    |
|                                                               | w celu wykonania skrętu o 180 stopni na skrzyżowaniu.         |
|                                                               |                                                               |

2. Prędkość lewego silnika (L), prędkość prawego silnika

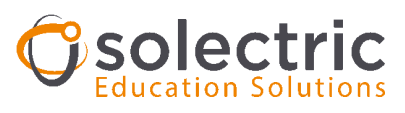

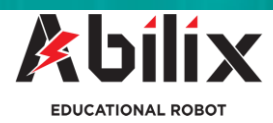

|                                                                                                    | (R): określa prędkość lewego i prawego silnika.                                                                                                    |
|----------------------------------------------------------------------------------------------------|----------------------------------------------------------------------------------------------------|
|                                                                                                    | <ul> <li>3. Pozycja końcowa: Pozycja końcowa określa teoretyczną pozycję, w której robot zatrzymuje się względem środkowego, środkowy lewy lub środkowy prawy czujnik skali szarości. Robot posiada własną bezwładność i nieznacznie przechyla się z tendencją do przewrócenia się. (szczególnie kiedy prędkość skrętu jest większa). Dlatego zawsze należy wybierać częściowy skręt w lewo ( gdy np. tylko silnik obraca się w lewo z dużą prędkością.) Służy to do zapewnienia możliwie jak najlepszemu zachowaniu robota po wykonaniu skrętu</li> </ul> |
|                                                                                                    |                                                                                                    |
| URUCHOM SILNIK                                                                                                    | Moduł jest sterowany głównie przy użyciu silników                                                                                                    |
| <b>回</b> 也                                                                                                    | czujnika. W przypadku sterowania czasowego robot<br>zatrzymuje się, gdy zakończony zostanie program; natomiast                                                                                                    |
| Uruchom silnik<br>Znak<br>zakończenia<br>Prędkość<br>lewego silnika<br>Prędkość<br>prawego silnika<br>Czas opóźnienia 20 | w przypadku sterowania za pomocą czujnika można<br>zdecydować, czy należy zatrzymać robota czy też nie.<br>Zakończenie programu polega na sprawdzeniu, czy<br>zwracana wartość z odpowiedniego czujnika odpowiada                                                                                                    |
|                                                                                                    |                                                                                                    |

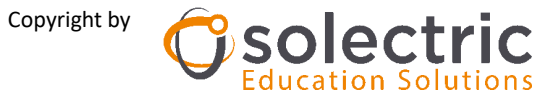

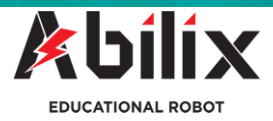

## 1.6 Biblioteka modułu zmiennej

Biblioteka modułu zmiennych zawiera zmienne globalne generowane w schemacie blokowym. Podczas tworzenia zmiennych za pomocą modułów są one definiowane automatycznie (mają automatycznie przypisane nazwy)

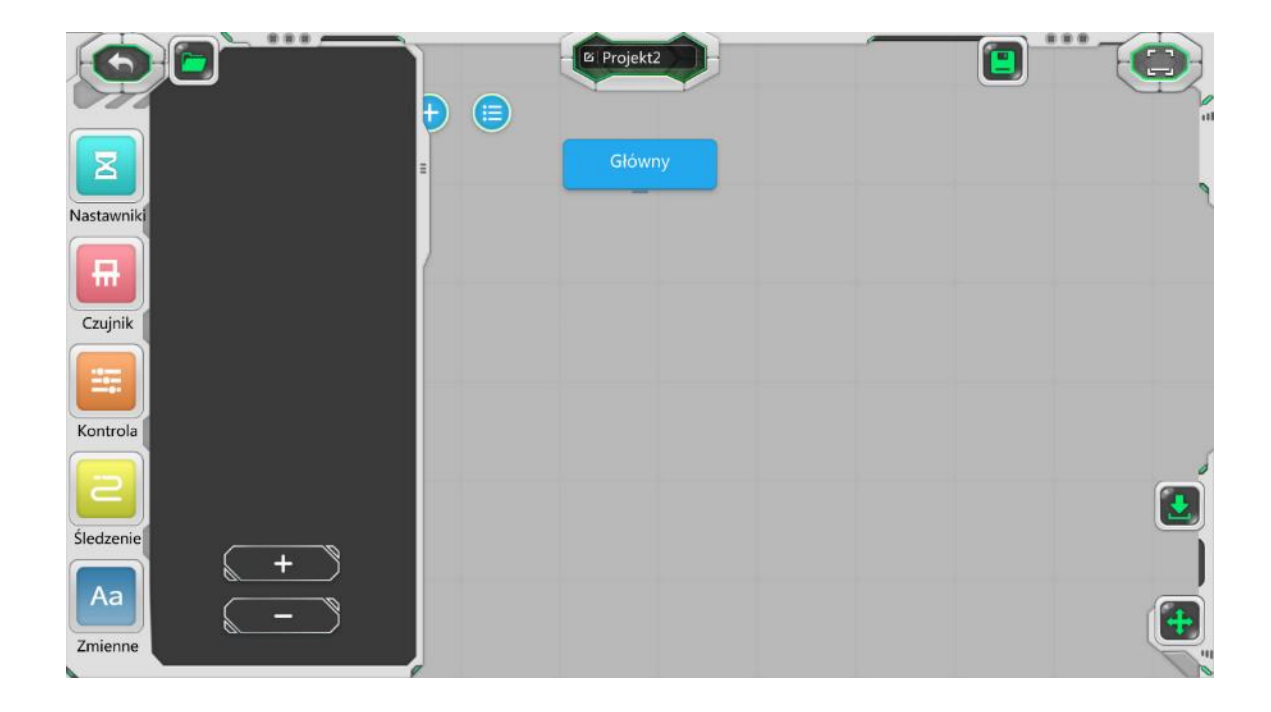

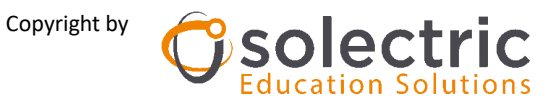

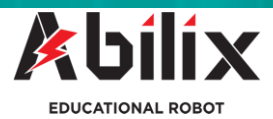

## 2. Programowanie w języku Chart

#### 2.1 Przenoszenie modułu

Naciśnij moduł po lewej stronie i przeciągnij go do obszaru kodowania po prawej stronie. Moduł zostanie wygenerowany po zwolnieniu palca. Wtedy też można zmieniać parametry w celu podłączenia modułu do innych modułów.

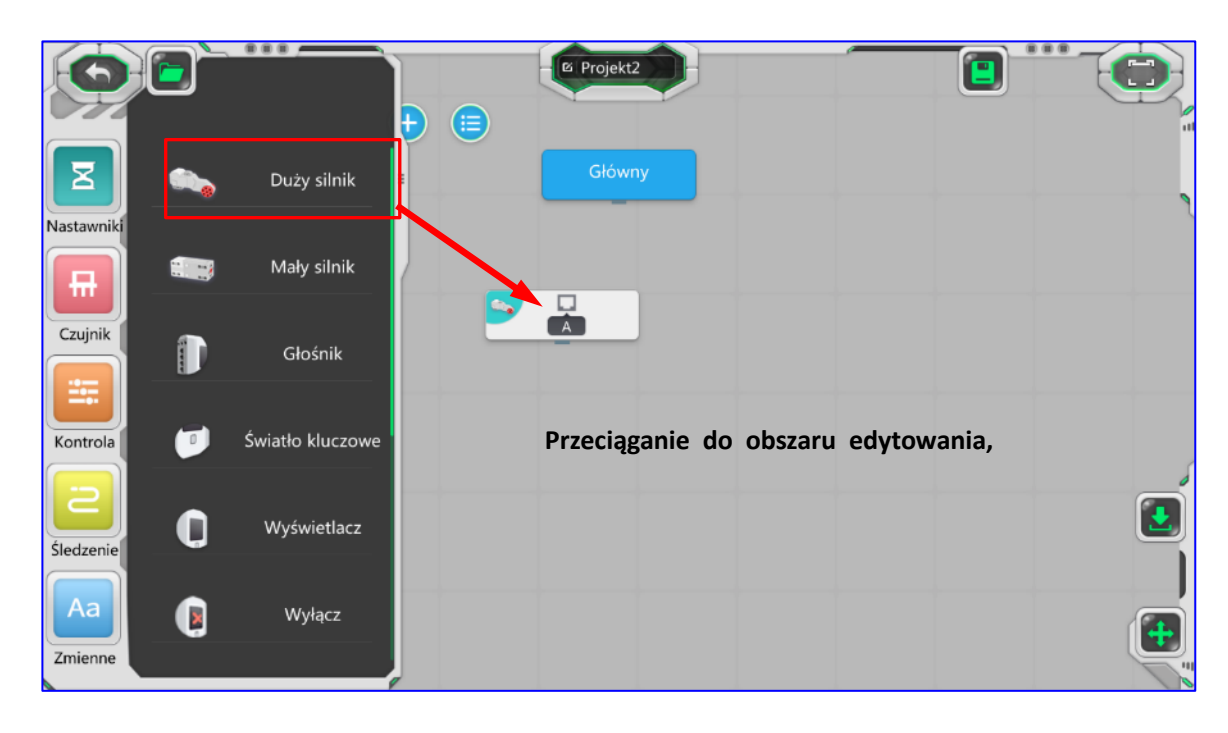

#### Przenoszenie modułu i przesuwanie obszaru roboczego

Przenoszenie modułu: wybierz moduł z lewej strony, przesuń palcem, aby przeciągnąć moduł do obszaru kodowania (roboczego); moduł w obszarze kodowania przesuwaj przy użyciu palca.

Przesuwanie obszaru roboczego: Przy użyciu dwóch palców powiększaj/zmniejszaj obszar kodowania; naciśnij pustą przestrzeń w obszarze kodowania, aby go przesunąć.

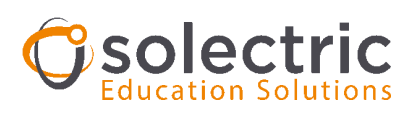

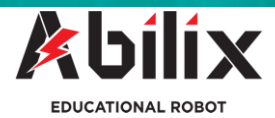

#### Łączenie 2 modułów

Przeciągnij moduł do punktu funkcyjnego drugiego modułu. moduły można łączyć ze sobą w miejscu, w którym przebiega linia. Patrz ilustracja:

Po zwolnieniu palca 2 moduły zostaną połączone ze sobą. Ponowne przesuwanie modułu

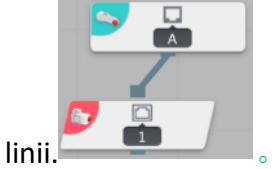

spowoduje przerwanie lini

#### Wstawianie modułu

Podczas wstawiania modułu (bloku pomiędzy dwa inne) odciągnij najpierw moduł pierwotny, dodaj moduł przeznaczony do wstawienia i przeciągnij moduł pierwotny do pierwotnego położenia. Na przykład: aby wstawić moduł "Display" (Wyświetlacz) pomiędzy moduł "Big motor" (Duży silnik) i "Ultrasonic sensor" (Czujnik ultradźwiękowy) postępuj w następujący sposób:

1. Odciągnij moduł "Big motor" (Duży silnik)

2. Połącz moduł "Display" (Wyświetlacz) z modułem "Ultrasonic sensor" (Czujnik ultradźwiękowy)

3. Połącz moduł "Big motor" (Duży silnik) z modułem "Display" (Wyświetlacz)

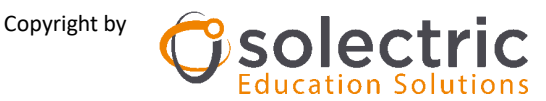

Podręcznik użytkownika - Flow Chart (Schematy blokowe)

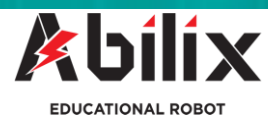

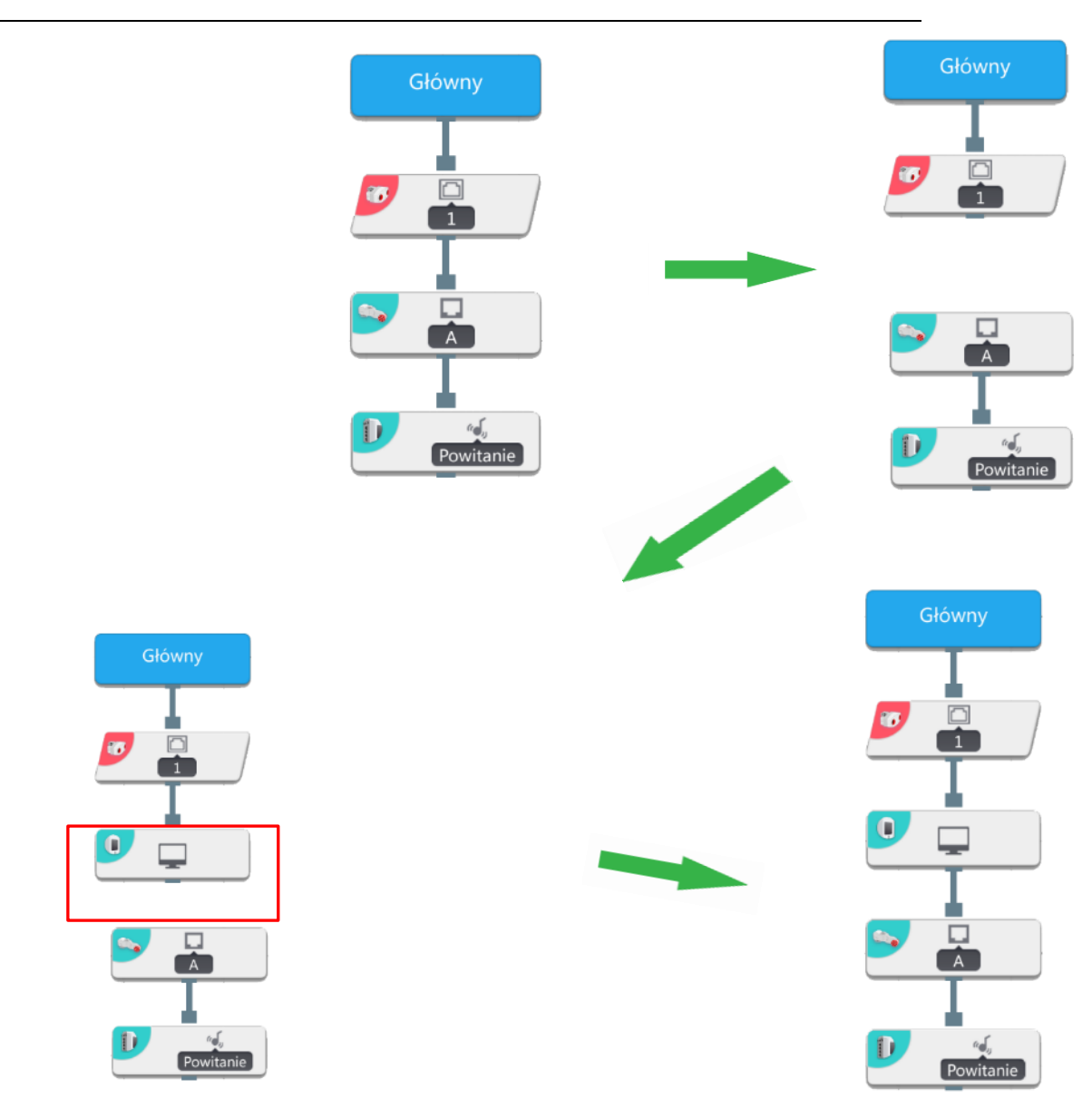

## 2.2 Usuwanie modułu

Usuwanie modułu polega na przeciągnięciu modułu do lewej strefy. Gdy wyświetlona zostanie ikona kosza na śmieci zwolnij palec i moduł zostanie usunięty. Patrz ilustracja:

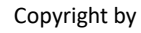

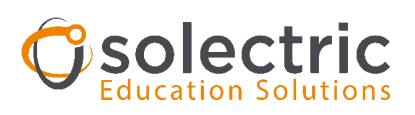

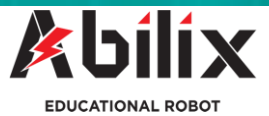

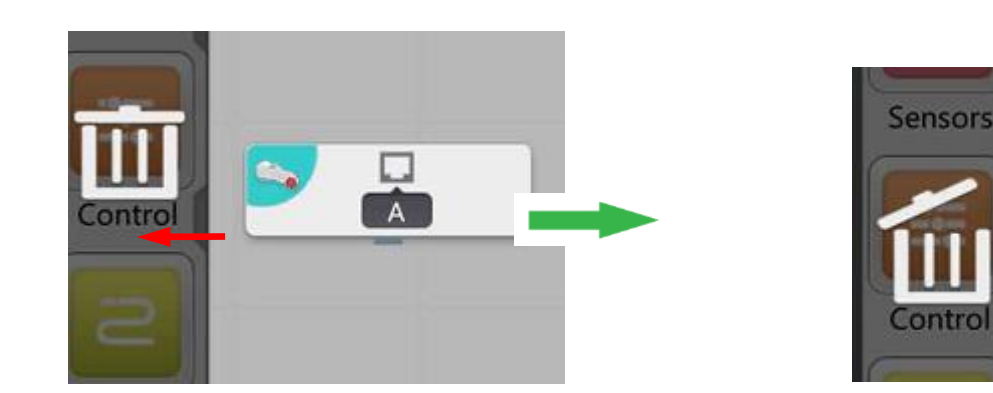

## 2.3 Jak pisać programy

Punktem wyjścia dla pisania programu jest moduł "Main" (Główny), dlatego do modułu "Main" (Główny) dołączane są różne moduły zgodnie z logiką planowanego programu.

Podczas przeciągania modułu do obszaru kodowania moduł jest odłączony i nie jest używany; tylko po podłączeniu modułu do modułu "Głównego" moduł będzie wykorzystany w programie

#### **Proces:**

- 1. Przeciągnij wymagany moduł z lewej strony do obszaru kodowania po prawej stronie;
- 2. Podłącz moduł do modułu "Główny";
- 3. Kliknij moduł i zmień parametry modułu w polu ustawień parametru;

Na przykład: Silnik na porcie A obraca się w prawo z prędkością 60 przez 2 sekundy i zatrzymuje się:

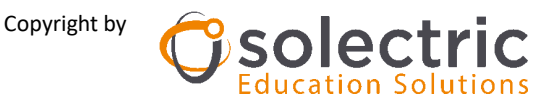

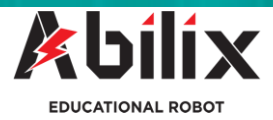

1. Przeciągnij moduł "Duży silnik" z lewej strony i podłącz go do modułu "Główny";

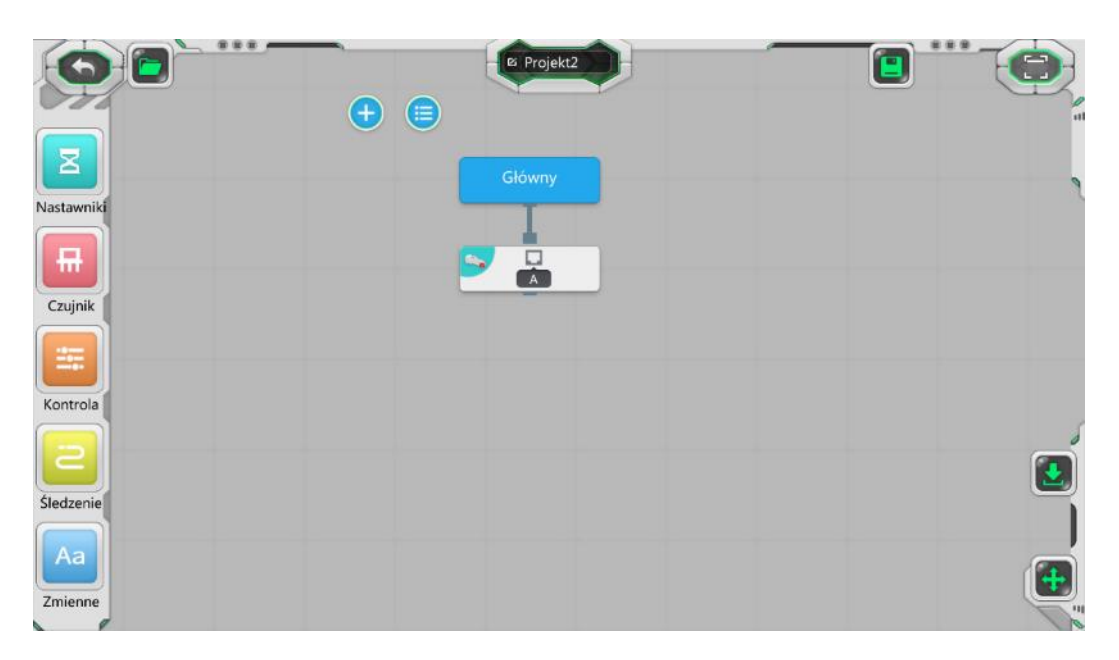

2. Kliknij moduł dużego silnika, aby wyświetlić okno ustawień parametrów. Ustaw port silnika na wartość "A", tryb na wartość Prędkość, prędkość na wartość np. "-20" i dotknij pozycję "Ważność"

| 00         | 6 Projekt2                  |   |    |
|------------|-----------------------------|---|----|
|            | + 🖨                         |   | 11 |
| Nastawniki |                             | ~ |    |
| Czujnik    | Duży silnik<br>Port 🛛 🚯 💽 🖸 | , |    |
|            | Tryb Predkość               |   |    |
| Kontrola   | Wartosc<br>Prędkość -20     |   | 5  |
| Śledzenie  | Ważność 🖉                   |   |    |
|            |                             |   |    |
| Zmienne    |                             |   |    |

Przeciągnij moduł "Czekaj" pod moduł "Duży silnik" w kroku 1 i kroku 2, i ustaw czas na

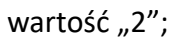

|            |   | 6 Projekt2 |          |
|------------|---|------------|----------|
|            | + |            |          |
|            |   | Główny     |          |
| Nastawniki |   |            | 1        |
|            |   |            |          |
| Czujnik    |   |            |          |
|            |   |            |          |
|            |   |            |          |
| Kontrola   |   |            |          |
| 2          |   |            | <b>(</b> |
| Śledzenie  |   |            |          |
| Aa         |   |            |          |
| Zmienne    |   |            | (±       |
|            |   |            |          |

Przeciągnij moduł "Duży silnik" pod moduł "Czekaj", ustaw port silnika na wartość "A", tryb na wartość "Prędkość" i prędkość na wartość "O", dotknij pozycję "Ważność".

|           | 6 Projekt2 |       |
|-----------|------------|-------|
|           |            |       |
|           | Główny     | 2     |
|           | S          |       |
| Czujnik   |            |       |
|           | 25         |       |
| Kontrola  | S          |       |
| 2         |            | <br>0 |
| Śledzenie |            |       |
| Aa        |            |       |
| Zmienne   |            |       |

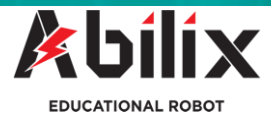

, aby

## 2.4 Jak używać podprogramu

Gdy zachodzi potrzeba uruchomienia zestawu czynności lub logiki w powtarzalny sposób, należy zapisać zestaw w podprogramie i nazwać taki podprogram; w ten sposób można zmniejszyć ilość kodu i poprawić jego wydajność. Na przykład: Dioda LED sterownia włącza się na 5 sekund, a następnie wyłącza się:

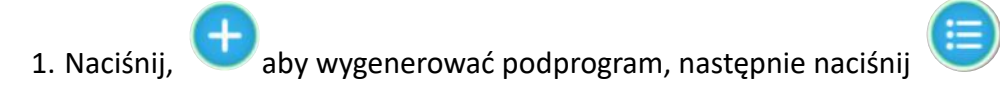

sprawdzić wszystkie podprogramy (jak przedstawiono na rysunku 2). Naciśnij podprogram 1, aby przełączyć się do odpowiedniego interfejsu kodowania.

|            |             | Ø Projekt2 |          |
|------------|-------------|------------|----------|
|            |             | Główny     |          |
| Nastawniki | Podprogramy | Lista      |          |
| Czujnik    |             |            |          |
| Kontrola   |             |            |          |
| Śledzenie  |             |            |          |
| Zmienne    |             |            | <b>(</b> |

Rys. (1)

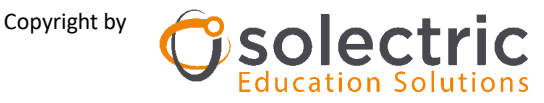

Podręcznik użytkownika - Flow Chart (Schematy blokowe)

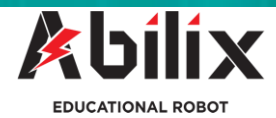

| Nastawniki                 | Główny<br>Podl | 42 |  |
|----------------------------|----------------|----|--|
| Czujnik<br>Kontrola        |                |    |  |
| Sledzenie<br>Aa<br>Zmienne |                |    |  |

Rys. (2)

2. Przewiń ekran do lewej strony, zostanie wyświetlony następujący element
1001 100 , naciśnij , aby przypisać do podprogramu nazwę "LED". Patrz ilustracja poniżej:
(Uwaga: Naciśnij , aby usunąć podprogram)

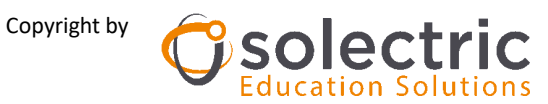

2. Dodaj moduł "LED" pod podprogramem i ustaw status na wartość "On" (Wł.), kolor na wartość "Red" (Czerwony); dodaj kolejny moduł "Czekaj", ustaw czas opóźnienia na wartość "5 s"; dodaj kolejny moduł "LED" i ustaw jego status na wartość "Off" (Wył.). Patrz ilustracja poniżej:

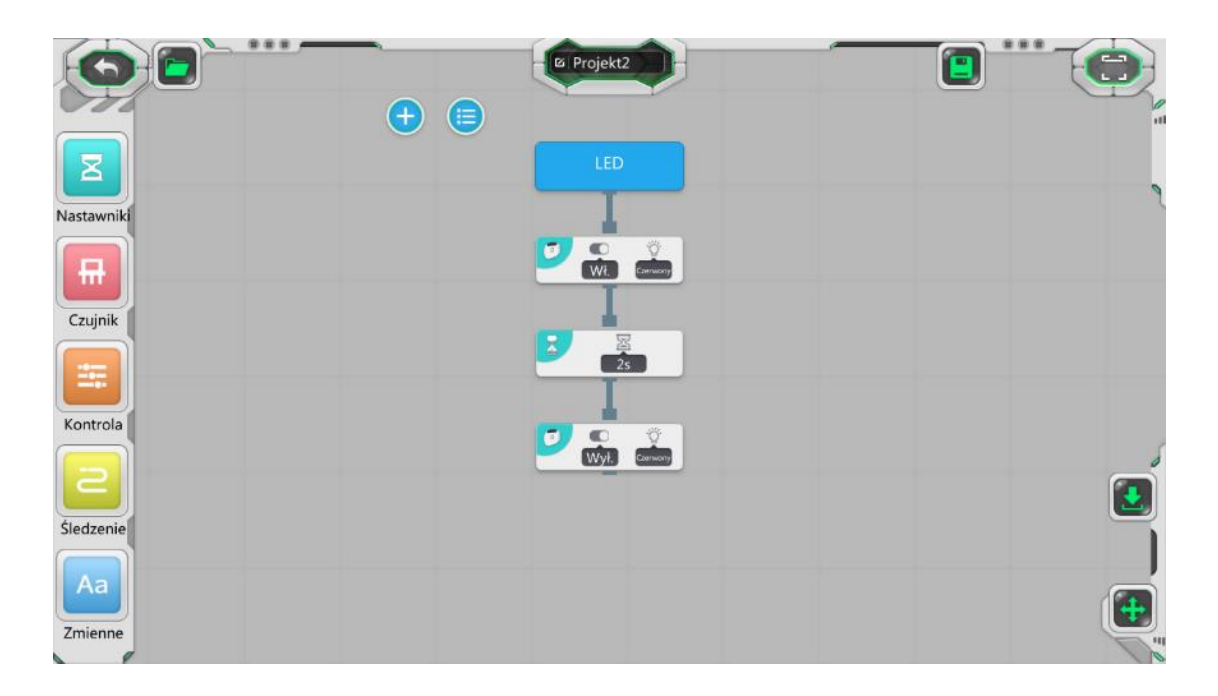

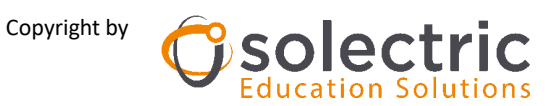

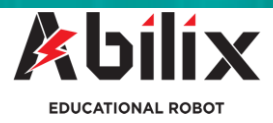

3. Użyj podprogramu w module "Główny"

Na liście programów naciśnij "Główny", aby przełączyć się do interfejsu "Główny" i przeciągnij podprogram LED na prawą stronę, aby połączyć go z modułem "Główny". Patrz ilustracja poniżej:

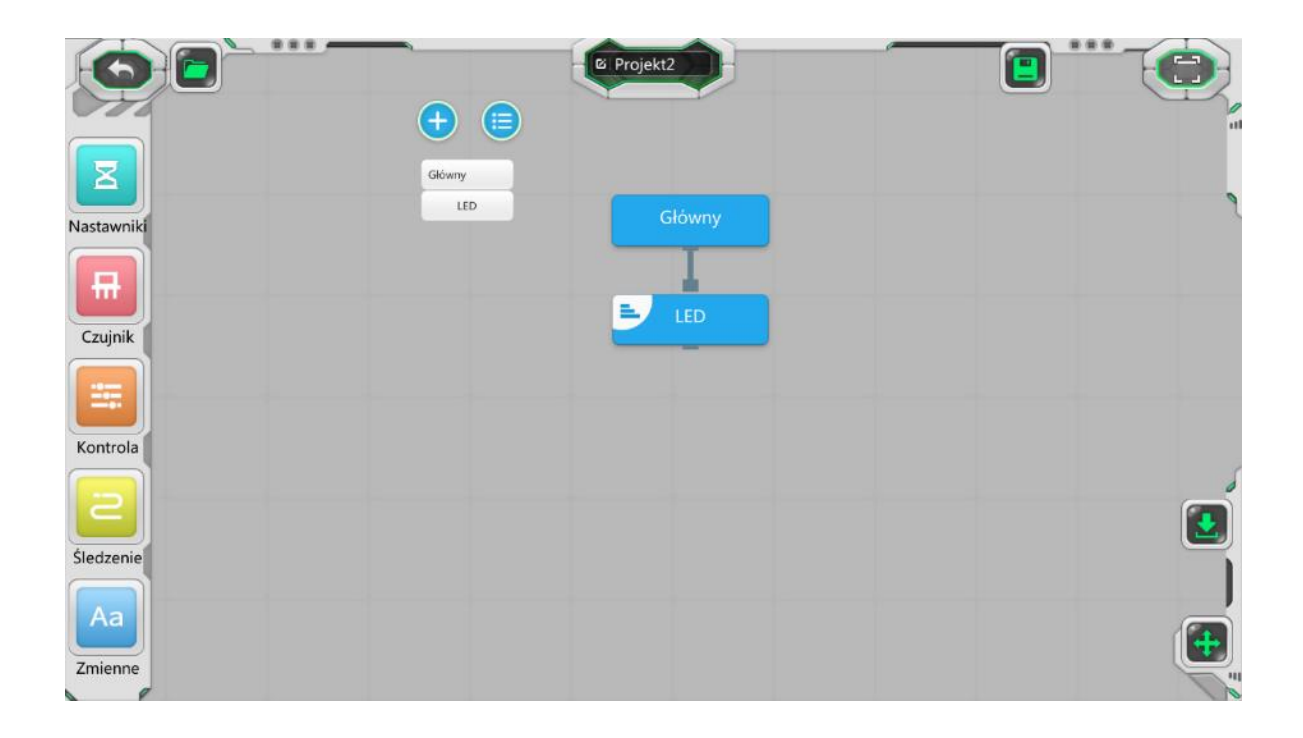

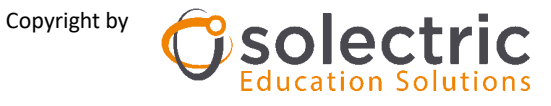

#### 2.5 Jak używać zmiennej

Używanie zmiennej podczas kodowania może sprawić, że program będzie elastyczny oraz bardziej skomplikowany.

**Nowa zmienna:** Po naciśnięciu zostanie wygenerowana zmienna o domyślnej nazwie "cus\_1". Można nacisnąć niebieski obszar, aby zmienić nazwę zmiennej. Patrz rysunek 2.

Przeciągnij czujnik do obszaru kodowania; w bibliotece modułu zmiennych zostanie wyświetlona zmienna dla czujnika. Na przykład, jeżeli przeciągnięty zostanie czujnik skali szarości, wyświetlona zostanie zmienna o nazwie "gra\_1". Patrz rysunek 3.

Naciśnij najpierw **kale w seconda na seconda na se** 

użytkownika.

**cus\_1:** Zmienna generowana automatycznie, która może być usuwana. Naciśnij **vo** r prawym górnym rogu, aby usunąć zmienną.

Copyright by

Usuwanie zmiennej

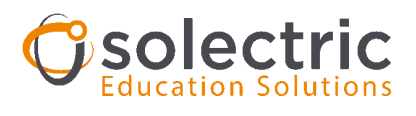

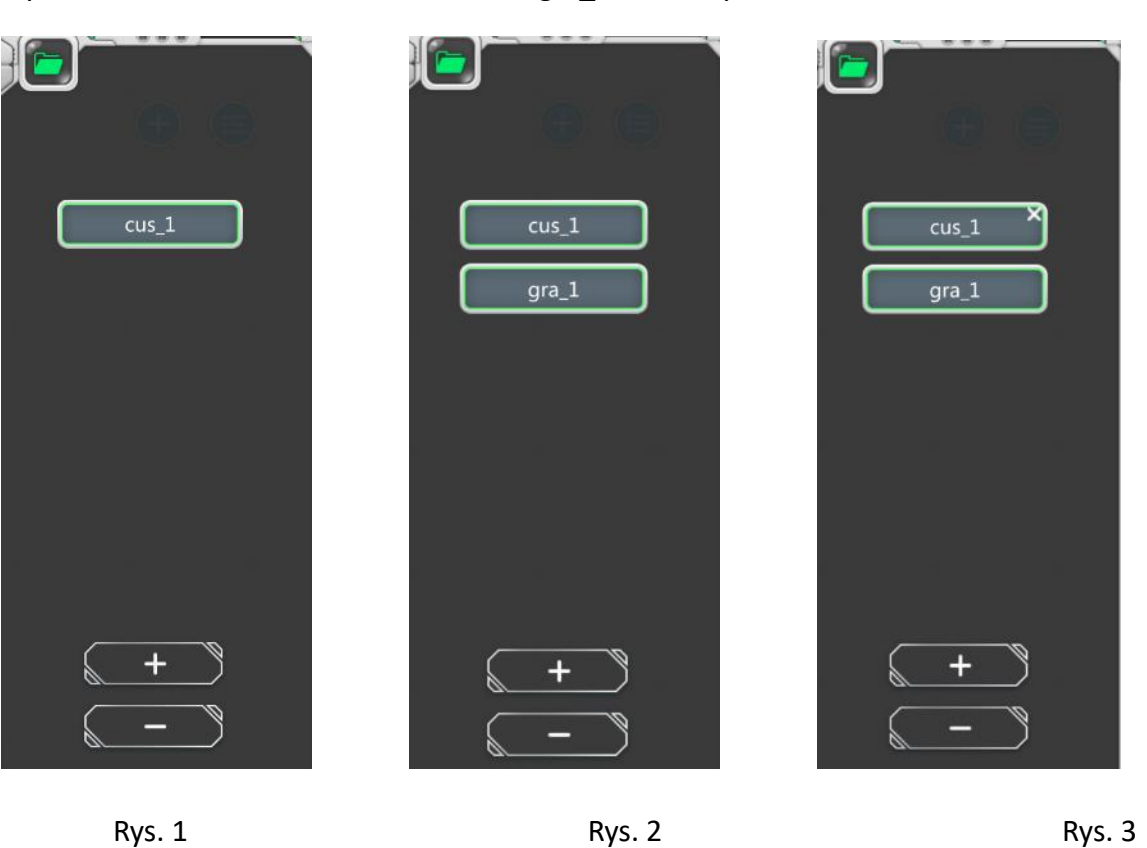

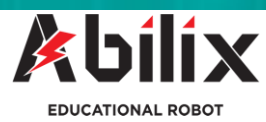

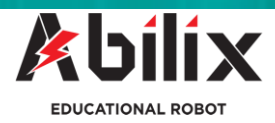

## Używanie zmiennej

Przypisz nazwę do wygenerowanej automatycznie zmiennej cus\_1. Najpierw przeciągnij czujnik skali szarości do modułu obliczeń:

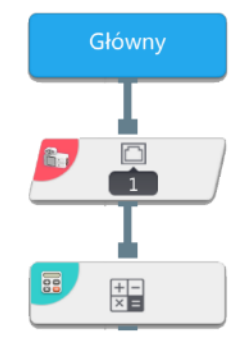

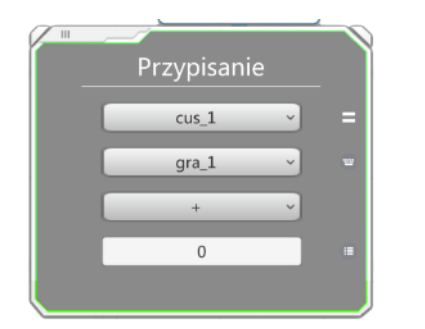

W pierwszym polu wprowadzania danych wybierz wygenerowaną automatycznie zmienną cus\_1. Wybierz zmienną i operator obliczeniowy, wprowadź wartość liczbową - wzór jest następujący: cus\_1 = gra\_1 \* 2

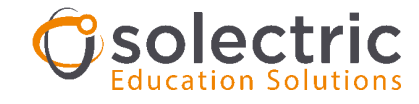

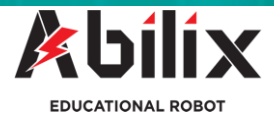

## 2.6 Jak używać modułu oceny

Do wykonania oceny wymagany jest porównywany obiekt i wartość odniesienia. Porównywany obiekt jest zwykle wartością zwracaną przez czujnik lub zaktualizowaną zmienną. Patrz ilustracja poniżej:

1. Przeciągnij najpierw moduł wielokrotnej pętli

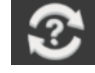

i zaznacz opcję "pętla" w ustawieniach

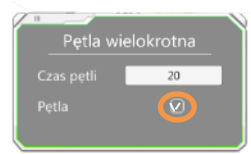

parametru

i podłącz do modułu "Główny", jak przedstawiono poniżej:

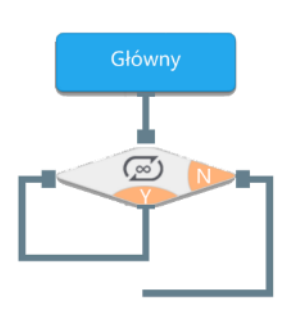

1. Przeciągnij czujnik dotykowy, podłącz go do opcji "pętla nieskończona" i wybierz port 1; wygenerowana zostanie zmienna touch\_1 w następujący sposób:

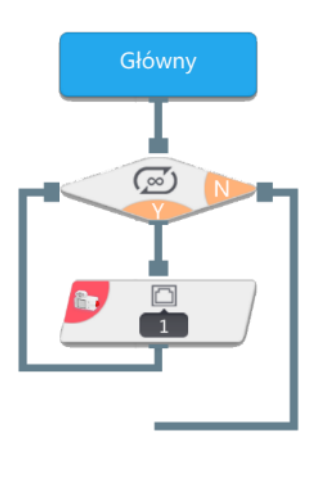

2. Przeciągnij moduł oceny warunku

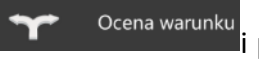

i podłącz go do czujnika dotykowego;

wprowadź odpowiednie ustawienia, jak przedstawiono poniżej:

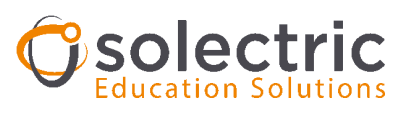

Podręcznik użytkownika - Flow Chart (Schematy blokowe)

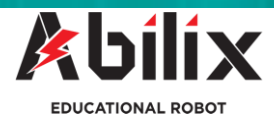

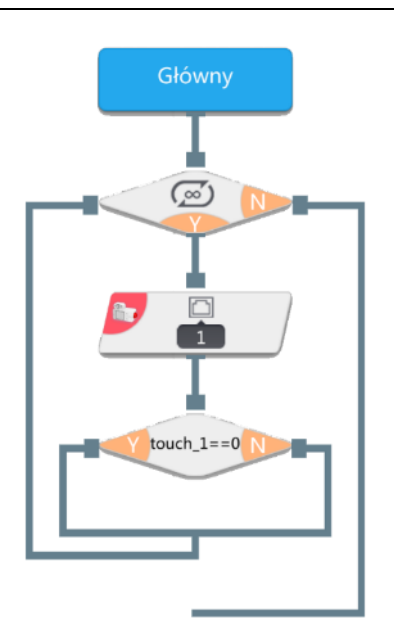

Jeżeli czujnik dotykowy nie jest wciśnięty, uruchom program po lewej stronie modułu oceny warunku; w przeciwnym wypadku uruchom program po prawej stronie.

| Ocena v       | varunku   |  |
|---------------|-----------|--|
| Wybierz:      | touch_1 ~ |  |
| Kontrast:     | == ~      |  |
| Współczynnik: | 0         |  |
| Dodaj v       | varunki   |  |
|               |           |  |

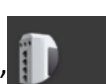

. Wybierz opcję "Powitanie"

| Gł | ośnik       |
|----|-------------|
|    | Powitanie ~ |
|    | Cześć v     |
|    |             |
|    |             |

3. Przeciągnij moduł "Głośnik" typów dźwięku oraz "Cześć" na liście dźwięków; następnie podłącz moduł do lewej strony modułu oceny warunku. Przeciągnij kolejny moduł "Głośnik". Wybierz opcję " Zwierzę" na liście typów dźwięku oraz "Foka" na liście dźwięków; następnie podłącz moduł do prawej strony modułu oceny warunku. Patrz ilustracja poniżej:

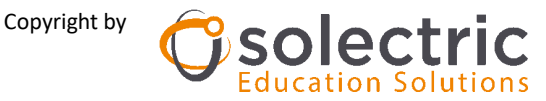

na liście

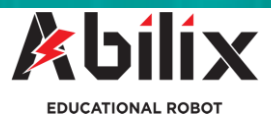

4. Program "Głośnik" został zakończony. Podłącz czujnik dotykowy do odpowiedniego portu

sterownika (port 1) i pobierz program na sterownik. Naciśnij program, aby odtwarzać dźwięki.

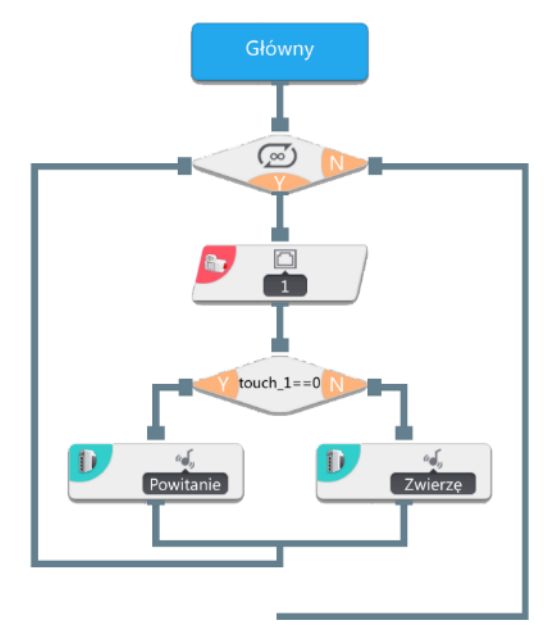

Jeżeli przycisk dotykowy nie jest wciśnięty, odtworzony zostanie dźwięk "Cześć". Naciśnij czujnik dotykowy, aby odtworzyć dźwięk zwierzęcia.

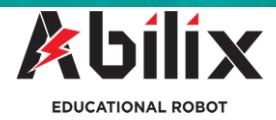

## 2.7 Demonstracja śledzenia linii

Przygotuj pojazd z 5 czujnikami skali szarości. Podłącz czujniki od lewej do prawej do portów 1,3,4,5,7, podłącz lewy silnik do portu A, a prawy silnik do portu D.

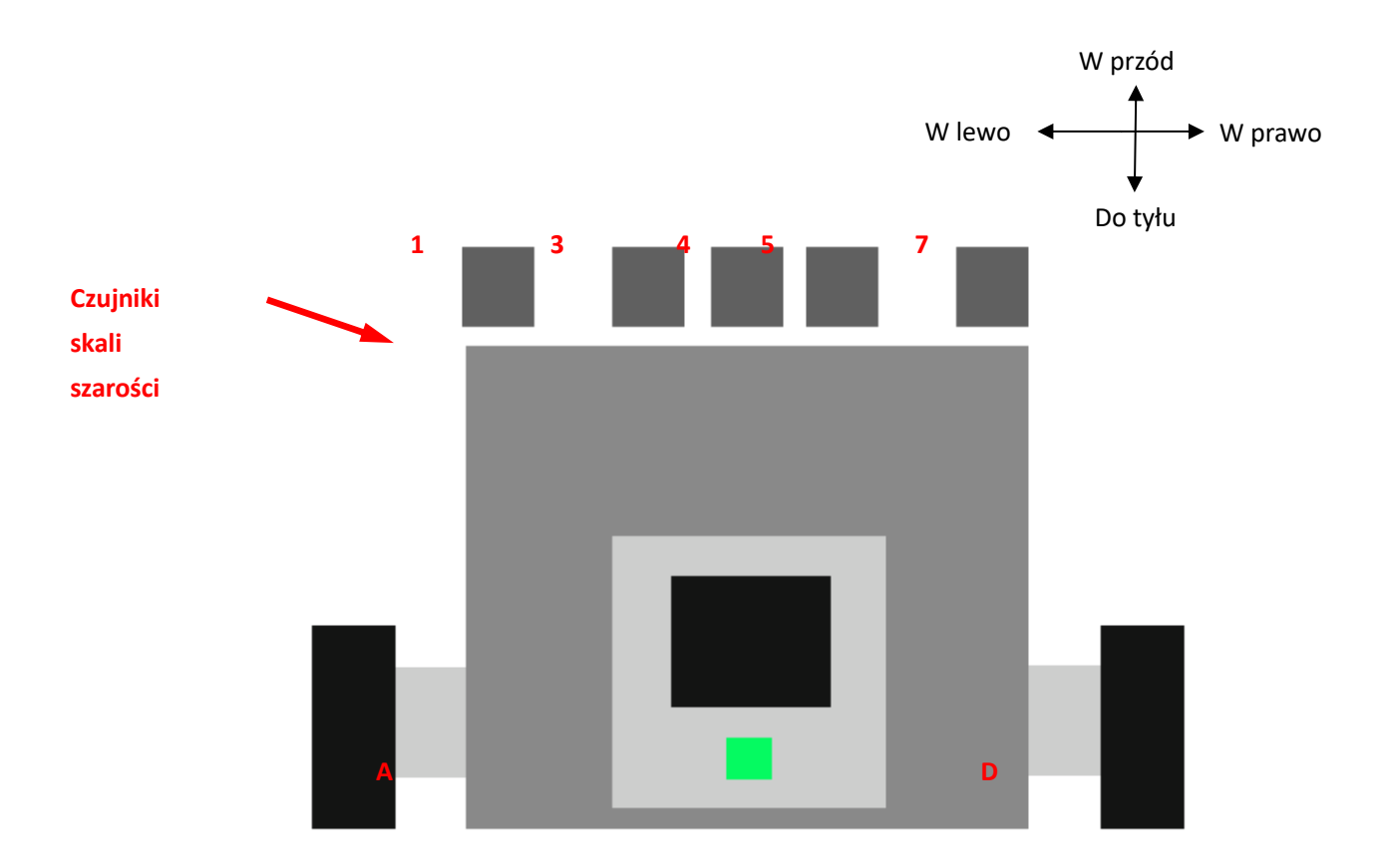

#### Demo 5-1 Gromadzenie danych środowiskowych

Zmienna środowiskowa musi zostać pobrana przed śledzeniem linii; przeciągnij moduł "Uruchamianie" i "Gromadzenie danych środowiskowych" do obszaru kodowania, jak

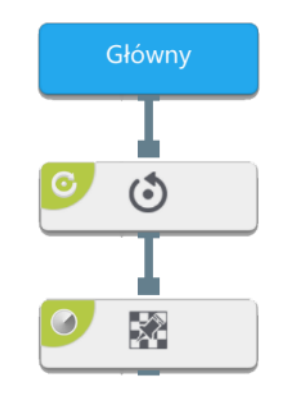

przedstawiono tutaj:

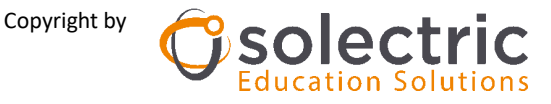

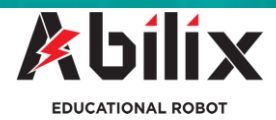

## Ustawienia parametrów będą następujące:

| 7 | ···                    |                  |  |  |
|---|------------------------|------------------|--|--|
|   | Urı                    | Uruchom          |  |  |
|   | Typ silnika            | Mały silnik      |  |  |
|   | Port lewego            | A                |  |  |
|   | Moc lewego             | 1                |  |  |
|   | Port prawego           | D                |  |  |
|   | silnika<br>Moc prawego | 1                |  |  |
|   | silnika                |                  |  |  |
|   | Ilość skal szarości    | Skala szarosci 5 |  |  |
|   | ()                     | () ()            |  |  |
|   | 1 3                    | 457              |  |  |
|   | Typ miejsca            | Czarna linia     |  |  |
|   | Odchylenie             | . 0.5            |  |  |
|   | wartosci progowe       |                  |  |  |
|   |                        |                  |  |  |

## Jak gromadzić dane:

- 1. Pobierz program i uruchom go na sterowniku.
- Wyceluj czujnik skali szarości na czarną linię zgodnie z instrukcjami, naciśnij "Yes" (Tak), aby pobrać dane linii czarnej;
- Wyceluj czujnik skali szarości na białe tło, naciśnij "Yes", aby pobrać dane o białym tle
- 2 wiersze danych zostaną równocześnie wyświetlone na ekranie sterownika: dane linii czarnej i dane tła.
- 5. Naciśnij "Yes", aby zakończyć pobieranie danych środowiskowych. Sterownik automatycznie zapisze dane.

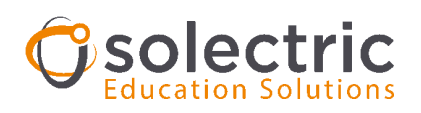

Podręcznik użytkownika - Flow Chart (Schematy blokowe)

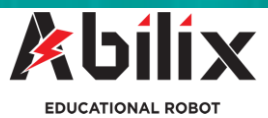

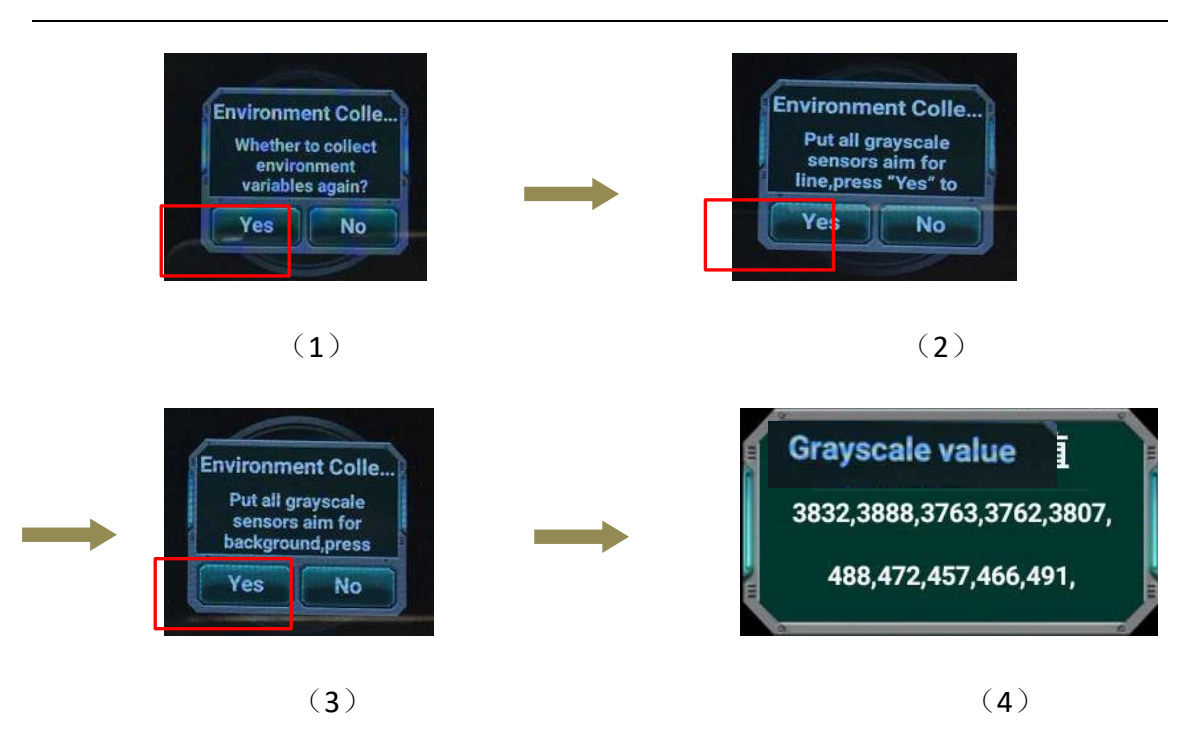

## Demo 5-2 Śledzenie linii:

Po pobraniu danych środowiskowych przeciągnij moduł "Uruchom", "Śledzenie przecinania się" i "gwałtowny skręt" do obszaru kodowania, patrz ilustracja poniżej:

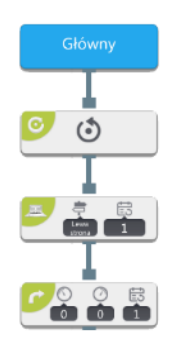

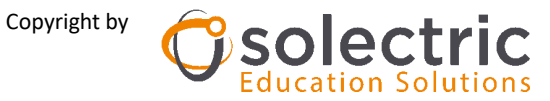

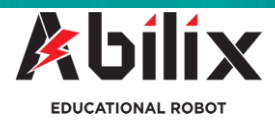

Ustawienia parametrów będą następujące:

| Uruchom                                                                                                    |                                                                           |                                                                                                  |                                            |  |
|----------------------------------------------------------------------------------------------------|---------------------------------------------------------------------------|--------------------------------------------------------------------------------------------------|--------------------------------------------|--|
| Typ silnika 🛛 Duży silnik 👻                                                                                |                                                                           |                                                                                                  |                                            |  |
| Port lewego A v<br>silnika -1<br>Moc lewego -1<br>silnika D v<br>silnika D v<br>silnika 1<br>Moc prawego 1 | Sledzenie przecinania się<br>Typ przecięcia Prawa strona –<br>Prędkość 60 |                                                                                                  |                                            |  |
| Ilość skal szarości <mark>Skala szarości 5 ∨</mark><br>(⊘ ····· () ····· (><br>1 3 4 5 7                   | Różnica skrętu w 0<br>Różnica skrętu w 0<br>prawo                         | Gwałtowny skręt<br>Linie<br>przecinające się<br>Prędkość<br>lewego silnika                       | Główny<br>Colorada<br>Colorada<br>Colorada |  |
| Typ miejsca Czarna linia 👻<br>Odchylenie<br>wartości progowej 0.5                                          | Czas pętni 2<br>Czas przecięcia 0.08<br>Zatrzymaj po<br>zakończeniu Tak v | Prędkość -50<br>prawego silnika<br>Pozycja końcowa Środek ×<br>Żatrzymaj po<br>zakończeniu Tak × |                                            |  |

Uruchom program, pojazd przetnie dwa razy linię na białym tle z czarnymi liniami i zatrzyma

się po skręcie w prawo na drugim skrzyżowaniu.

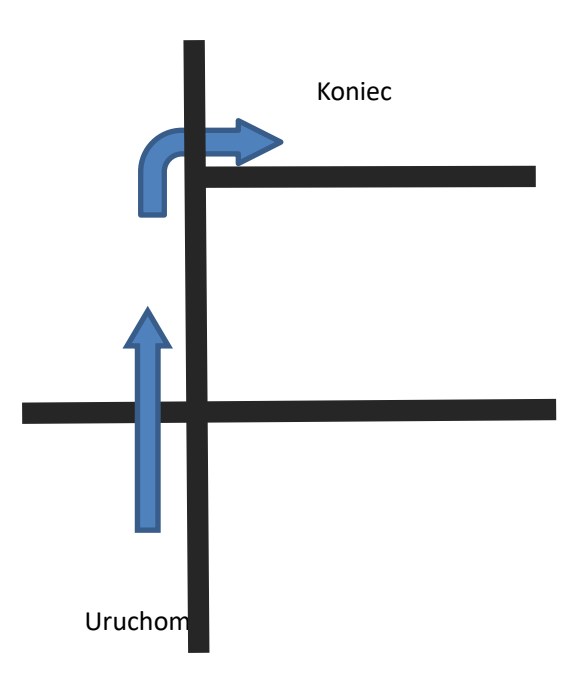

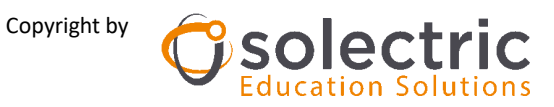

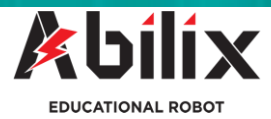

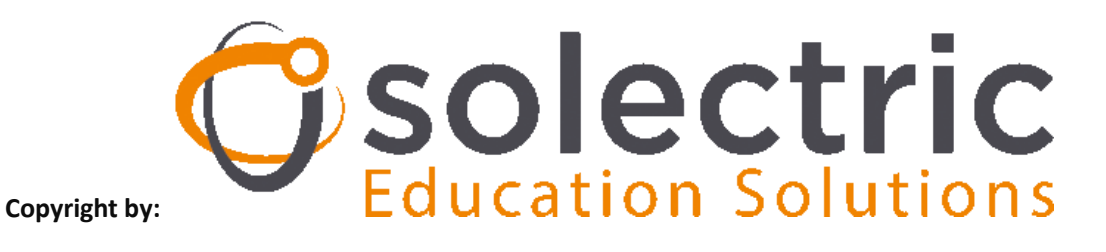

Materiał został stworzony przez firmę SOLECTRIC GMBH Polska sp. Z o.o. spółka

komandytowa i jest jej własnością.

# Dystrybutor nowoczesnych technologii dla edukacji

Solectric GMBH Polska ul. Górczewska 216 01-460 Warszawa <u>www.solectric.pl</u>

info@solectric.pl

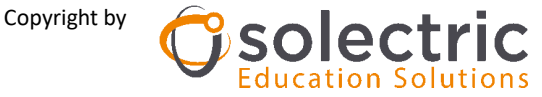